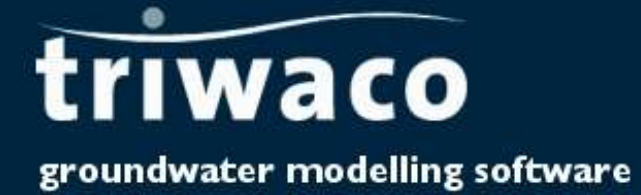

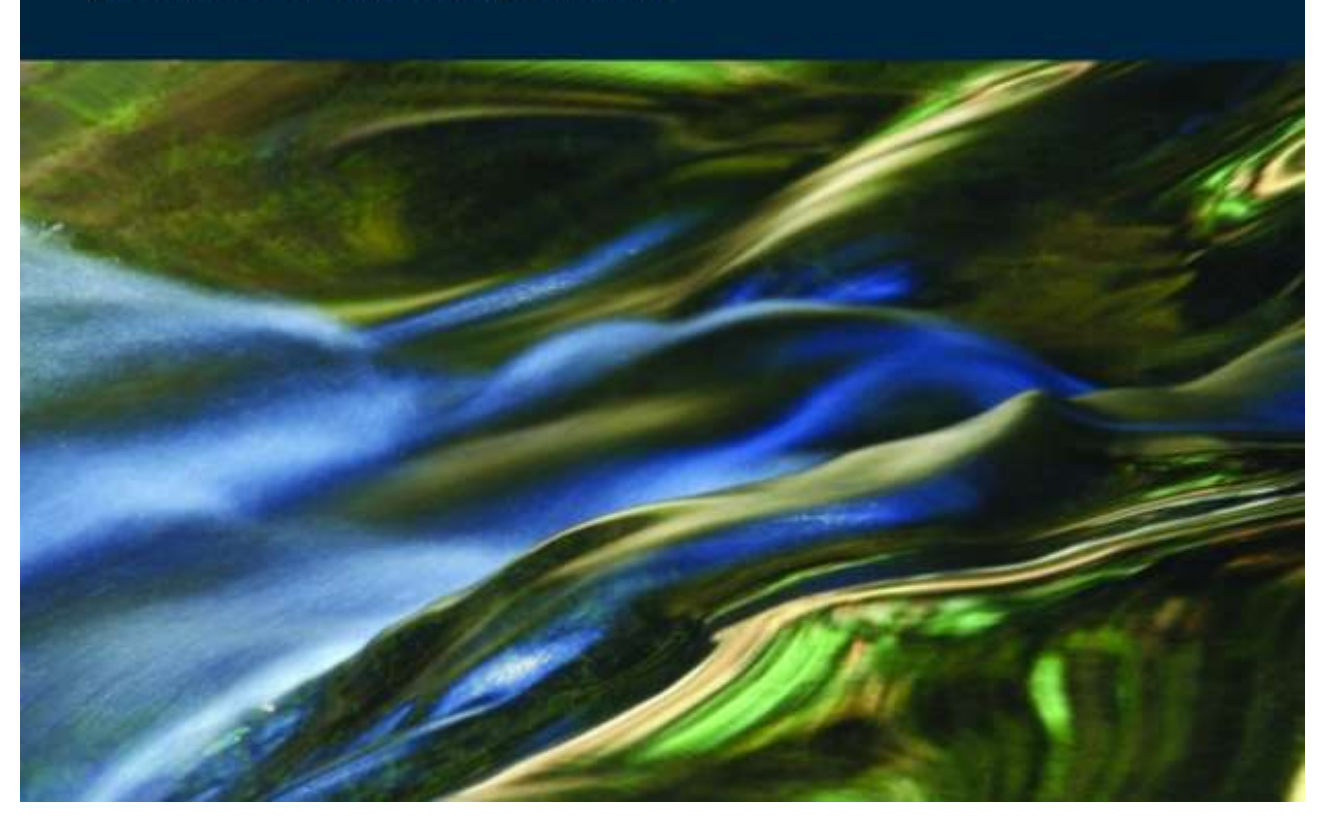

# 10 Parameter optimisation, confidence and sensitivity analysis

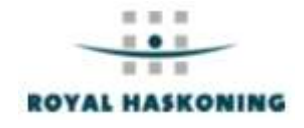

# Chapter 10: Parameter optimisation, confidence and sensitivity analysis

| 10.1 Introduction                                                 |  |
|-------------------------------------------------------------------|--|
| 10.2 Calibration file                                             |  |
| 10.2.1 Introduction                                               |  |
| 10.2.2 Input data description (calib.chi)                         |  |
| 10.2.3 Output data description                                    |  |
| 10.2.4 Visualisation of calibration results in TriPlot            |  |
| 10.3 TrCalCon: Calibration, Sensitivity and Confinence Analysis   |  |
| 10.3.1 Methodology                                                |  |
| 10.3.2 Running the TRCALCON Shell                                 |  |
| 10.3.3 Limitations of TrCalCon                                    |  |
| 10.4 MonteCarlo: Calibration, Sensitivity and Confinence Analysis |  |
| 10.4.1 Methodology                                                |  |
| 10.4.2 Running MonteCarlo                                         |  |
|                                                                   |  |

# **10.1 Introduction**

After the first simulation run, the first results of will be available. In most cases model parameters need to be adjusted to fit the observed groundwaterheads or waterbalance. The model parameters are adjusted until the differences between calculated and observed heads are within acceptable limits. This process is called calibration. **Triwaco** provides several options and tools to calibrate a groundwater model. Secondly two packages are available in the standard package for parameter optimisation <u>TrcalCon</u> and <u>MonteCarlo</u>.

# 10.2 Calibration file

#### 10.2.1 Introduction

The calibration file is used to compare simulation results with observed heads, fluxes and head differences. In addition comparison of simulated waterbalances is now also possible. To open, view or edit the calibration file select 'Calibration'|'Calibration'|'View/Create Input' from the pull down menu. If no calib.chi is present the text editor creates an empty file. The input file has a fixed format.

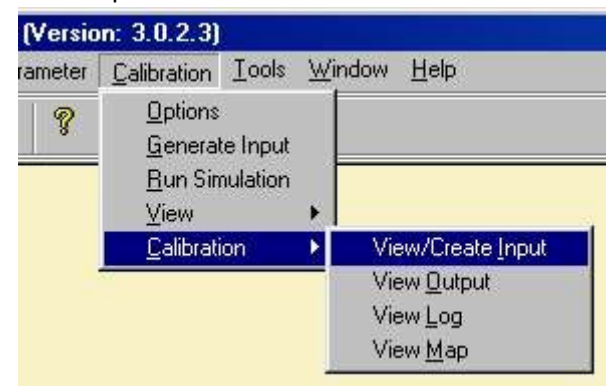

Comparison of observed and calculated heads will be performed automatically if a calibration file exists. After selecting 'Run simulation' from the Calibration pull down menu the groundwater simulation program *Flairs* is started and the calculation results are compared to the observed heads defined in the calibration file. The calibration input and output files (*Calib.chi* and *Calib.cho*) can be viewed or edited selecting 'Calibration' 'View/Create Input' or 'Calibration' IView Output' from the Calibration pull down menu, or as a background map in **Triplot** ('Calibration'|View Map'). A print file (*Calib.chp*) with information concerning the comparison can be viewed selecting 'Calibration' 'View Log' from the menu.

#### 10.2.2 Input data description (calib.chi)

The name of the '*Calibration file*' is fixed to '*Calib.chi*' and this file should be located in the Calibration dataset's directory where the simulation is carried out. The calibration input file (*Calib.chi*) can be viewed or edited selecting 'Calibration' 'View/Create Input' from the Calibration pull down menu.

The file contains the names, coordinates and observed heads for observation wells in the model's area. For each observation well the aquifer number and a cluster number are indicated as well. The use of a cluster number allows the user to discriminate between various areas of interest. It is also possible to use the calibration file to calculate waterbalance calculations of a selected area. In the following paragraphs the input data is described. An example is given at the end of this paragraph.

#### Measured heads or head differences

The file with the measured heads should have the following lay out:

[title]

[Code well 1] [X-coordinate] [Y-coordinate] [Cluster] [Aquifer/code] [Measured value] [Time] [Weight] [Aquifer n] [Aquifer n+1] [Code well 2] [X-coordinate] [Y-coordinate] [Cluster] [Aquifer/code] [Measured value] [Time] [Weight] [Aquifer n] [Aquifer n+1]

Where:

#### Triwaco User's Manual

| Item              | Description                                                               | Format** |
|-------------------|---------------------------------------------------------------------------|----------|
| Code well 1       | Name of the observation well                                              | [A10]    |
| X- coordinate     | X-coordinate of the observation well                                      | [F10.*]  |
| Y-coordinate      | Y-coordinate of the observation well                                      | [F10.*]  |
| Cluster*          | Cluster number                                                            | [15]     |
| Aquifer**/code*** | Aquifer number or code for head differences                               | [15]     |
| Measured value    | The value to be compared with simulation result (head or head difference) | [F10.*]  |
| Time              | Stress input time for transient simulation (leave open when not used)     | [F10.*]  |
| Weight            | Weight of the measured value. Is used for the overall calibration results | [F10.*]  |
| Aquifer n         | Used for head/flux difference.                                            | [15]     |
| Aquifer n+1       | Used for head/flux difference.                                            | [15]     |

\* With the cluster number one can assign certain wells to a specific group for statistical analyses.

\*\* For phreatic heads you fill in a 0 for the number of the aquifer.

\*\*\* Code 9002: Calibration using head differences. Head difference is specified as Measured value, Aquifer n and Aquifer n+1 have to specified as well.

Code 9001: Calibration using fluxes. See below for an explanation.

\*\*\*\*The well data has to be entered in a fixed format:

[A10] [F10.\*]

[15]

| where |  |
|-------|--|
|       |  |

a text with a maximum of 10 characters (incl. Spaces) a number with a decimal point, 10 characters long an integer number (without a point), 5 characters long

#### Fluxes

[Heading] [- not in use- ] [Items] [Cluster] [Code] [Measured value] [Time] [Weight] [Setname in FLO] [Setname factor] [Filename factor] [Heading] [- not in use- ] [Items] [Cluster] [Code] [Measured value] [Time] [Weight] [Setname in FLO] [Setname factor] [Filename factor] [Setname in FLO] [Setname factor] [Filename factor]

#### Where:

| Item                | Description                                                               | Format** |
|---------------------|---------------------------------------------------------------------------|----------|
| Heading             | Name of the flux evaluation (retrurns in calib.cho)                       | [A10]    |
| - not in use -      | Currently not in use                                                      |          |
| Items               | Number of items to sum                                                    | [110]    |
| Cluster*            | Cluster number                                                            | [15]     |
| Code**              | Code forfluxes should be 9001                                             | [15]     |
| Measured value      | The value to be compared with summed items (m3/day)                       | [F10.*]  |
| Time                | Stress input time for transient simulation (leave open when not used)     | [F10.*]  |
| Weight***           | Weight of the measured value. Is used for the overall calibration results | [F10.*]  |
| Setname****         | Setname in FLO file (QRCH, QKWn, QRIn)                                    | [A10]    |
| Setname factor****  | Setname of the factor file                                                | [A10]    |
| Filename factor**** | Filename of the factor file                                               | FREE     |

\* With the cluster number one can assign certain wells to a specific group for statistical analyses (choose differently from head clusters).

\*\* Code 9001: Calibration using fluxes.

\*\*\* Weight. Use a weight which is small, otherwise the weight is equal to an observed head.

\*\*\*The well data has to be entered in a fixed format:

| where | [A10]   | a text with a maximum of 10 characters (incl. Spaces)  |
|-------|---------|--------------------------------------------------------|
|       | [F10.*] | a number with a decimal point, 10 characters long      |
|       | [15]    | an integer number (without a point), 5 characters long |

\*\*\*\* The evaluation of the summed (if more than one items are specified) is in m3/day. The fluxes of rivers (line elements) is in m3/d, the vertical fluxes in the FLO (simulation results file) however is in m/d. Therefor the factor file has to be created. It contains nodeinfluece areas for every node and if necessary can be made negative or positive. For QRCH and QRIn a negative value represents an upward flux (out of model) and for QKWn a downward flux is negative.

The input file can be created by using **TriPlot**. Open de model grid in TriPlot. Load grid.teo as parameter and select "node influence area" as parameter ('Param'| 'Load'). If necessery use the expression option in TriPlot to create a positive or negative factor. Now choose 'Param'| 'Save' in TriPlot and save the file in the appropriate file name.

#### Example input file (calib.chi)

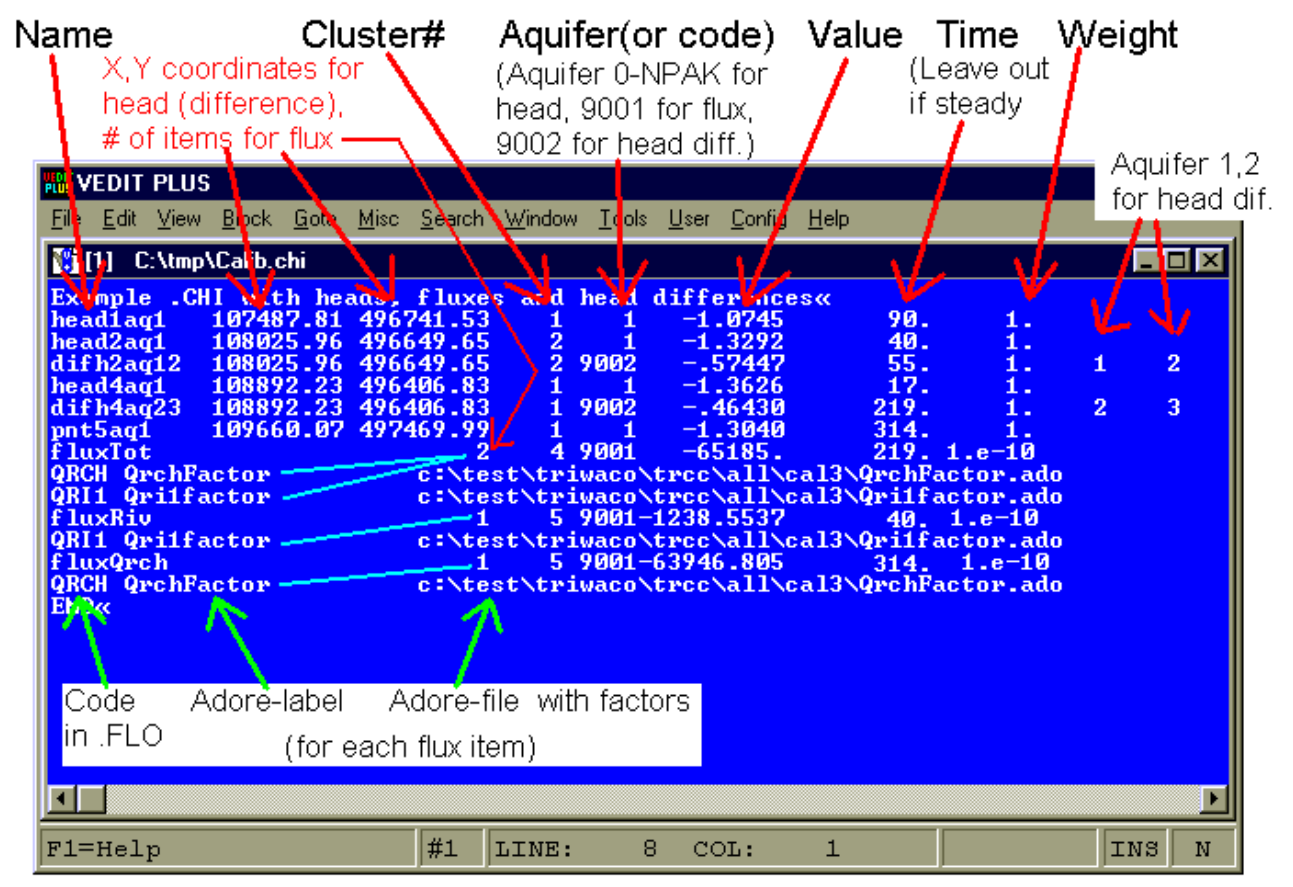

### 10.2.3 Output data description

#### Calib.cho

The Calibration output file (*Calib.cho*) contains a list of observation well names followed by the aquifer number, the calculated and observed head and the difference between observed and calculated head. At the end of this listing some statistical information is added, both for the total of all aquifers and for the aquifers separately. The calibration output file (Calib.cho) can be viewed selecting 'Calibration' 'View Output' from the Calibration pull down menu, or as a <u>background map</u> in **Triplot**.

#### Calib.chp

A print file (*Calib.chp*) with information concerning the comparison can be viewed selecting 'Calibration' 'View Log' from the menu.

#### 10.2.4 Visualisation of calibration results in TriPlot

The differences between the calculated and observed heads may be displayed in a map selecting 'Calibration' 'View Map' from the pull down menu. This starts the graphical presentation tool <u>Triplot</u> and displays the model area and the computed differences. The calibration results may also be displayed selecting <u>'Checkpoint Output'</u> from Triplot's View pull down menu. In that case the user can specify whether or not the observation wells will be labeled or not.

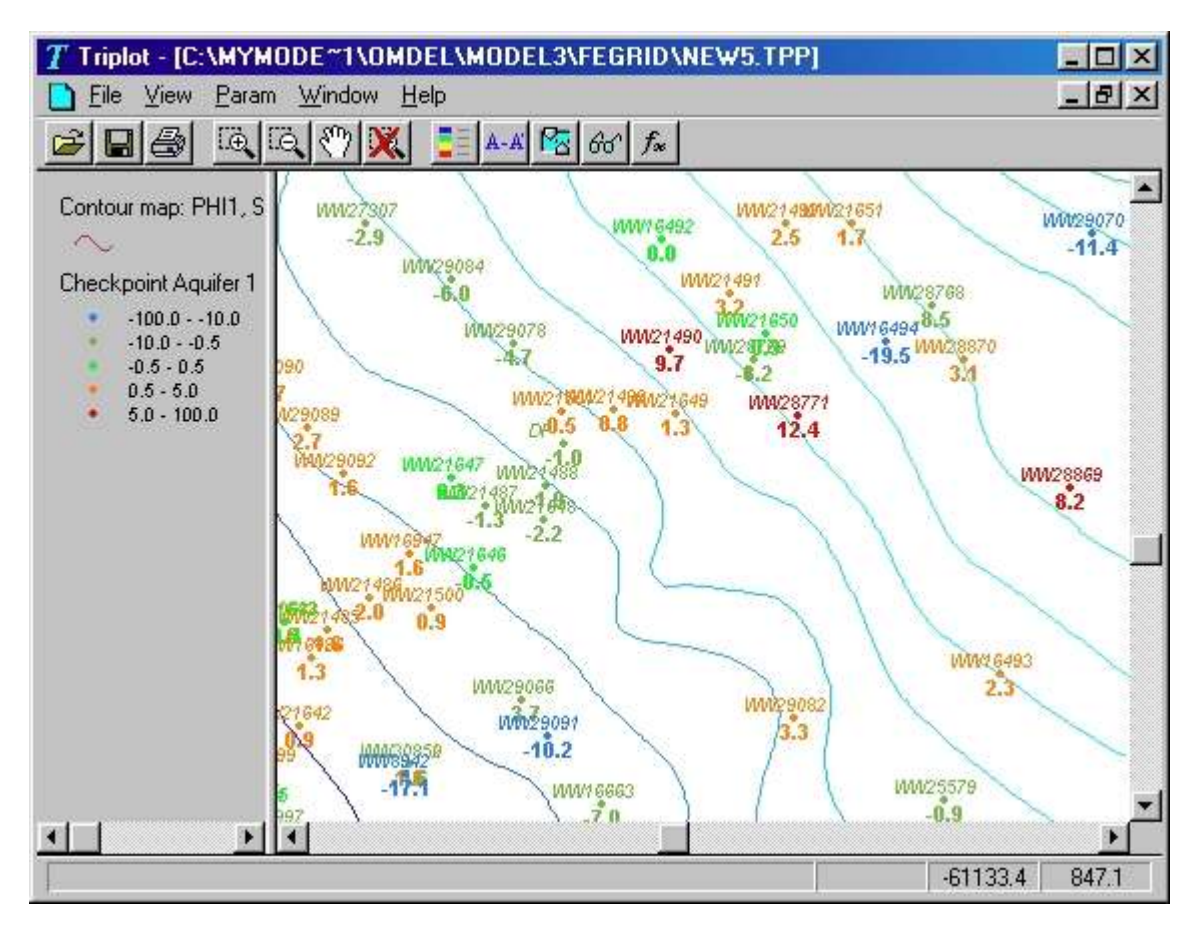

<u>Time series graphs</u> can be used to evaluate transient model simulations. Time series graphs will display the calculated heads and observations in one graph. How to do this is explained under 'How to' in chapter 9 (TriPlot). An example is given below.

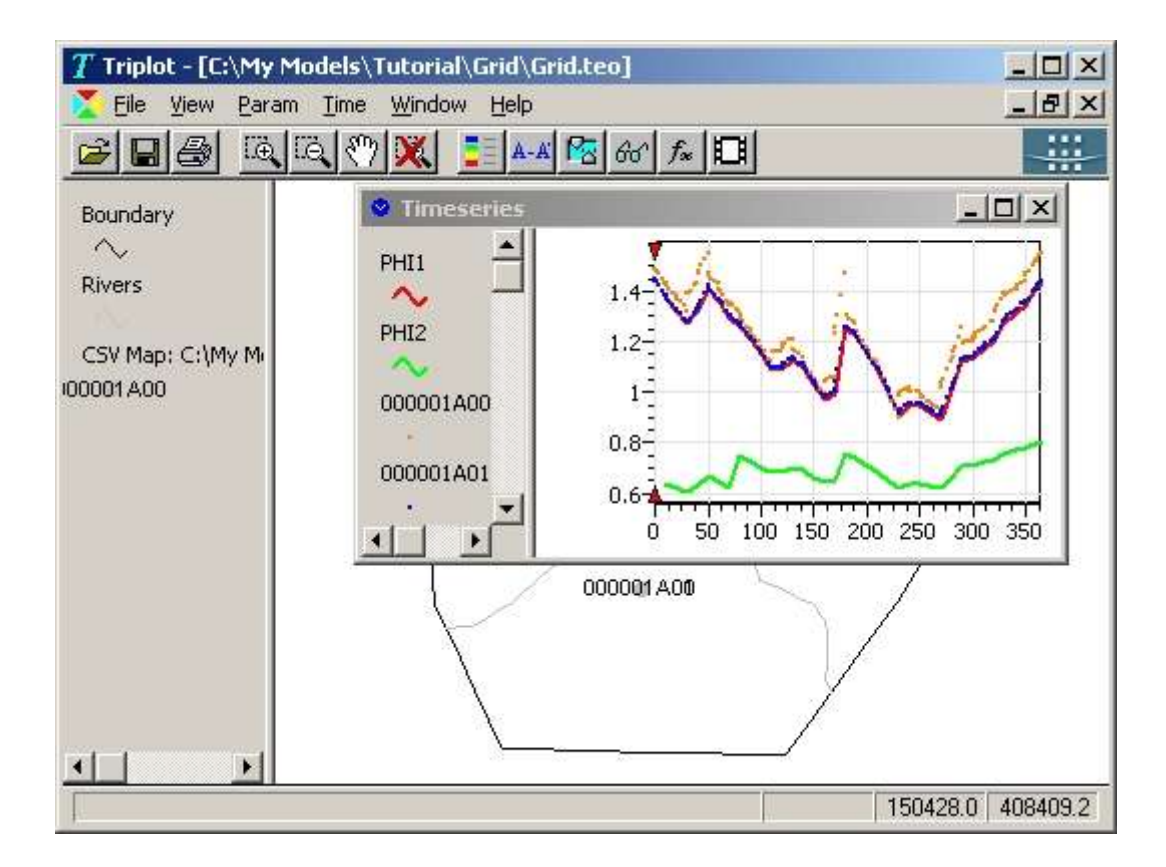

# **10.3 TrCalCon: Calibration, Sensitivity and Confinence Analysis**

TrCalCon is the calibration and confidence module of the groundwater simulation package. The package allows for a number of tasks in the setup and use of a model:

- Parameter sensitivity and correlation analysis;
- Automatic parameter optimization;
- Confidence estimation based on linear variance calculation;
- Confidence estimation based on Monte Carlo analysis.

The confidence estimation can not only be performed on any output of the groundwater flow model, but also on the result of any post-processing program.

The module consists of a user interface and a number of calculation programs. The user interface can be accessed from the Tools pull down menu in the **TriShell** the included in the TriShell. However, the package can also be used independently of **Triwaco**.

<u>The full manual for TrCalCon</u> on the use, input and output files is available in appendix F. A short description of the use is given in this chapter.

#### 10.3.1 Methodology

The principle of calibration and confidence analysis can be described briefly as 'determination of the best values and confidence of parameter items based on measurements (calibration) and subsequently deriving the confidence of the model output for which the model has been built (confidence analysis)'.

The calibration involves varying parameter values and distributions as well as improving of the model concept and fixing of input errors. Only a part of this can be automated, most remains 'manual' hydrogeologic work. Automatic parameter optimization gives the 'best' values based on the given model concept and input plus measurements. Moreover, statistics are outputted about the sensitivity of the parameter items, the correlation and the variances.

In this context, a parameter item is a number of which the optimum value is determined during the automatic parameter optimization. A parameter item can be anything that changes a value of a parameter, e.g.:

- a single value in a parameter map;
- a factor that is applied to all (node) values of the parameter;
- a value in a map, that is allocated and multiplied with an other parameter to get the required model parameter.

The last option allows for a multiplication factor that is not constant for all nodes or to optimize one contributing factor (e.g. optimize the permeability and keep the thickness constant in stead of optimizing the resistance of an aquitard).

The sensitivity of the parameter items is an indication of the amount of information contained in the measurements for the determination of each parameter item. A parameter item can be determined accurately, if it is very sensitive. And the calibration with measurements can not improve a value if the parameter item is very insensitive for the measurements. It is important to keep in mind that the sensitivities are dependent on the type of measurements. The addition of a few flux measurements, may have much more impact than adding a lot of head measurements to a set of only head measurements. The sensitivity is an important factor in the initial phase of the calibration in which the parameter items are selected that will be optimized automatically with the measurements.

The correlation between parameter items tells about the possibility to determine these parameter items together. The standard example is the transmissivity. As this is the determining factor for confined aquifers, the permeability and saturated thickness are fully correlated, and only one of these two can be determined in the calibration. The other has to be inputted on the basis of so-called a-priori knowledge (geology, borings, etc.).

The variance of the parameter items is an indication of the accuracy with which the parameter item has been determined. From the variance a confidence interval can be calculated. One has to keep in mind that this confidence interval is based on the assumption that the model setup and all parameter items that are not

optimized are known perfectly. It requires good geohydrologic judgement and insight in the model and real situation to translate this calculated confidence interval into a 'real' confidence interval: one has to assess how good the model is. The variances and the correlations (or covariances) are used to determine the confidence of the model output.

The statistics are based on the assumption that the model describes the essential features. This means that the remaining differences between measured and calculated values are so-called white noise. There may be no systematic differences, no trends. If the deviations from the measurements are not evenly distributed, the model setup has to be improved. This, together with unreal optimized values, are very clear messages for the need of adaptation, that calibration without automatic parameter optimization does not give.

The use of the TrCalCon module can be illustrated with the following steps in a modeling study:

- Setup of initial model
- Sensitivity analysis (TRICALB sensitivity)
- Parameter optimization (TRICALB optimization)
- Linear confidence analysis (TRICONF)
- Scenario calculations
- Non-linear confidence analysis possibly with post-processing (TRACONF)

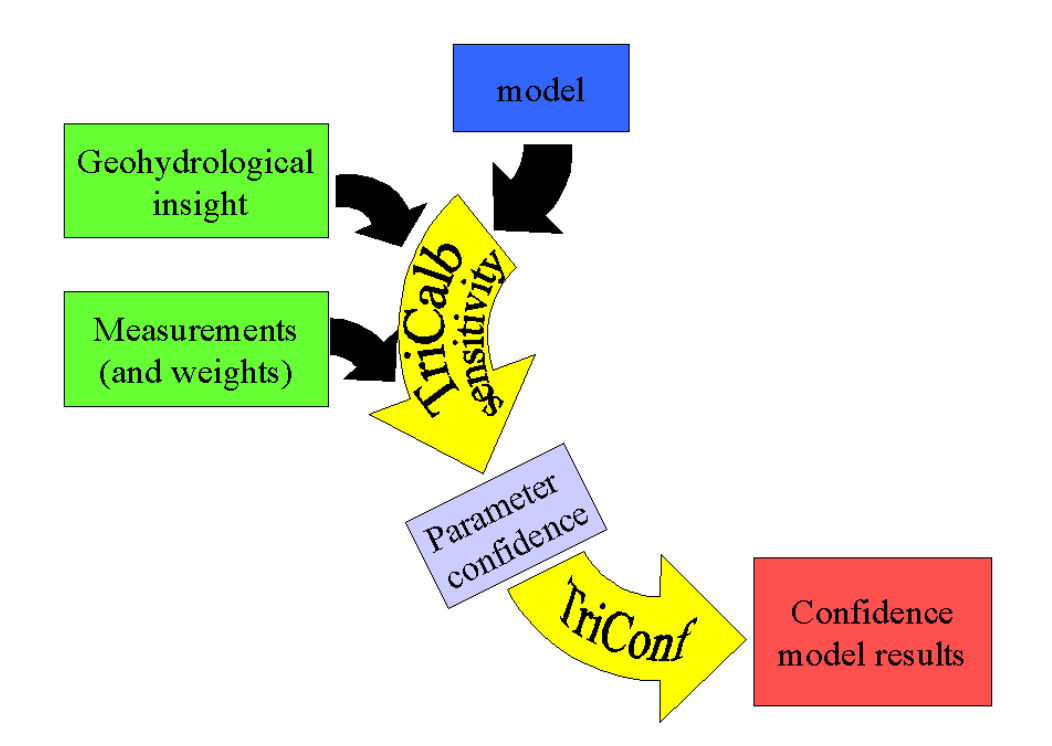

Use of TrCalCon module in modeling study

The sensitivity analysis is the selection of the parameter items that will be optimized. A large number of parameter items are considered and the sensitivities and correlations are checked in the TriCalb output.

In the optimization the best values are calculated for the selected parameter items. Both steps also provide indications for improvement of the model setup and fixing of input errors.

Quick calculations of the confidence of the FLAIRS output sets can be carried out with TriConf, and better calculations can be done with TraConf. The latter program also provides the option to use a postprocessing program with FLAIRS. It has options for capture zone analysis that can be used with TRACE as postprocessing program.

If we have an existing model, that we do not want to calibrate further, we can use the TrCalCon module to determine confidences of the model results.

The steps are:

- Sensitivity analysis (TRICALB sensitivity)
- Confidence analysis (TRICONF or TRACONF)

In this case the sensitivity analysis is used only to determine the variances of the parameter items (and a model check), that serve as the basis for the model output confidence calculation with TriConf (or TraConf).

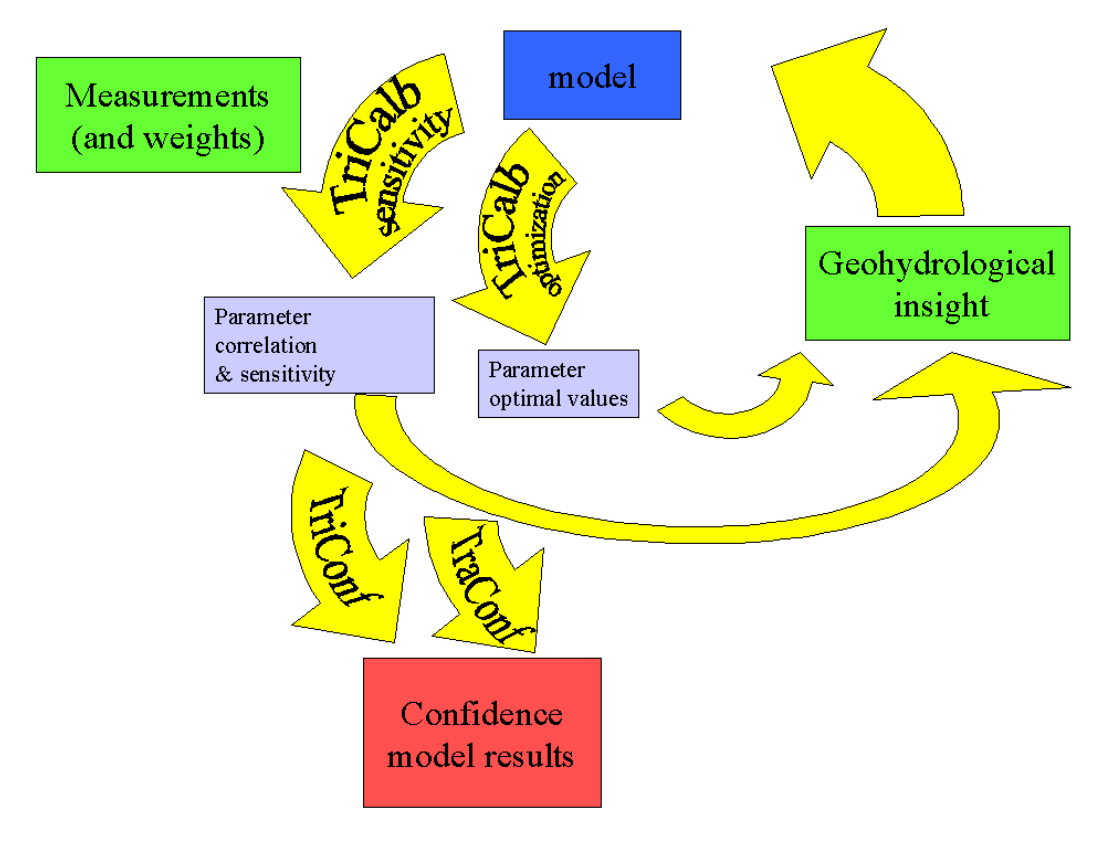

Confidence determination without (further) calibration

#### 10.3.2 Running the TRCALCON Shell

It is strongly recommended to run TRICALB in a Triwaco for Windows environment. Within version 2.1 the module for calibration and confidence can be added to the toolbox. In this toolbox can be referred to TRCCshll.exe which starts the module.

For an overview of programs and files needed for running TRCALCON see the appendix.

In the TriShell project, a first calibration dataset (e.g. CAL1) should be present. This dataset contains a complete model, that runs without errors. This is the initial model with all apriori information. For the application of TrCalCon, a second calibration set should be added (e.g. CAL2). The second calibration set (e.g. CAL2) should be based on the first (e.g. CAL1). The next step is to select the parameters for which items can be calibrated. These should be transferred to *Modified Parameters*, which can be done by means

of the context menu under the secondary mouse button. Switch to the 'modified' tab and select for the parameters the appropriate allocator.

| Parameter item to be optimized      | Allocator                                                              |
|-------------------------------------|------------------------------------------------------------------------|
| Constant factor                     | Any (only the allocated .ADO file is used)                             |
| Value in parameter map              | Any external allocator                                                 |
| Value in parameter map that is      | The external allocator AllocExp for the current parameter and any      |
| multiplied to get current parameter | external allocator for the parameter with the map item to be optimized |

Allocate all parameters. Now not only the .ADO files are created, but for external allocators also the .CFG configuration files. These files will be used by the TrCalCon programs to adapt the parameter items and allocate the parameters. When all parameters have been allocated, generate a flairs input file (menu Calibration - Generate Flairs input file) and run flairs (menu Calibration - Run Flairs) to check that all files are present and in working order. <u>Create a calibration file .CHI</u> (as shown before in this chapter), menu Calibration - calibration - view/create input) with the correct format including a weight in columns 61-70 (use 1.0 unless you have reason to give a measurement more or less weight). Run flairs again and check that all measurements are inside the model (and have a valid time) so that flairs produces a calculated value in the . CHO file (menu Calibration - calibration - view output or log). The TRCALCON shell can be started now. The following window will appear:

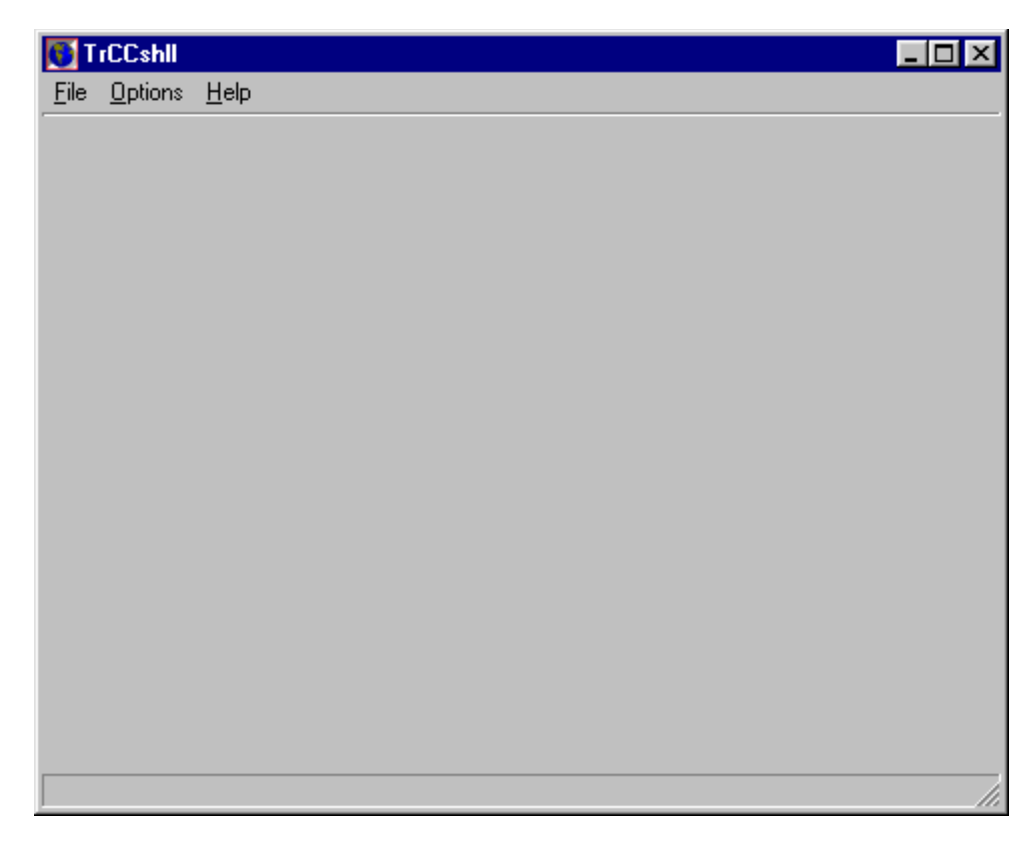

The programs and settings can be altered if necessary via the Options menu. In order to start a model.ini-file has to be selected. This is the model.ini-file of the calibation dataset (e.g. CAL2). Use the Open option in the file menu or the Ctrl-o shortcut to select and load the appropriate model.ini-file and the window changes.

In the 'available parameters'-screen the modified parameters will appear. These parameters can be selected for a sensitivity analysis or optimization. When a parameter is moved to the right the calibration mode (ICPA) can be changed by using the right mouse button.

In the 'measurements'-screen files like calib.chi can be added.

At the lower end of the programscreen the user can indicate whether a sensitivity analysis should be carried out or a optimization.

| 0              | rCCshll         |           |                  |                 |              |                                                                  |
|----------------|-----------------|-----------|------------------|-----------------|--------------|------------------------------------------------------------------|
| <u>F</u> ile   | <u>T</u> riCalb | TriConf   | Tr <u>a</u> Conf | <u>O</u> ptions | <u>H</u> elp | p                                                                |
| TX<br>RF<br>H+ | 1<br>12<br>11   |           |                  | >               |              |                                                                  |
|                | Available       | Parameter | IS .             |                 |              | Parameters selected for C Sensitivity analysis<br>C Optimization |
|                |                 |           |                  |                 |              | Measurement                                                      |
|                |                 |           |                  |                 |              | Add                                                              |
|                |                 |           |                  |                 |              | Delete                                                           |
|                |                 |           |                  |                 |              |                                                                  |

By using the pulldown menus the necessary inputfiles for TRICALB, TRICONF and TRACONF can be generated. Modules can be runned and results can be viewed.

TRICALB has to be run before either TRICONF of TRACONF can be used.

With the Options initial settings of TRCALCON can be changed. The initial settings are stored in the file TRCALCON.ini. An example of this file is given in the appendix.

#### 10.3.3 Limitations of TrCalCon

The following limitations are important to note:

- not more than one linked point can be used per river, when a river parameter is selected (this is due to the fact that the program uses IDs to refer to parameter items, and the only ID in a linked point map is the river ID);
- the TraConf input has to be edited manually when using a post processing program;
- input for measurements other than heads (fluxes, interface elevations) has to be edited manually;
- the contents of possible **parameter weight files** are **not checked**.

# **10.4 MonteCarlo: Calibration, Sensitivity and Confinence Analysis**

A complete description for using MonteCarlo will become available soon.

#### 10.4.1 Methodology

When a MonteCarlo calculation is started, it will run the model simulations many times. Each time with different parameter values. The program gets its parametervalues from a parameterdistribution, according to the Latin Hypercubemethod.

Every run is compared with a set of measurements. From the results the optimum parametervalues are selected.

#### 10.4.2 Running MonteCarlo

After creating the calibration data set, one extra calibration set should be created (e.g. MCCAL). Move the parameters to calibrate to the Tab-sheet 'Modified Parameters'. Create for every modified parameter one user defined parameter. For example, for TX1, create MCTX1. If necessary create a zonation for the user defined parameters and give them a default value. This is the label of the MonteCaloparameter. Allocate all the parameters.

#### GEBRUIK

1. Maak in Triwaco voor windows een model en "run" het model in een CALIBRATIE-set (bijv. CAL).

2. Maak in triwaco een nieuwe calibratieset (bijv MCCAL) en "modify" die parameters die gecalibreerd dienen te worden.

Maak voor elke modified parameter een userdefined MC-parameter, bijvoorbeeld voor TX1 de parameter MCTX1.

Maak voor deze parameters al of niet een zonering aan en geef voor de defaultwaarde of de zone een nummer op. Dit nummer is het label van de MonteCarlo parameter. Alloceer de parameters.

3. Voeg aan de dataset de calib.chi toe. Deze calibratie-file heeft het volgende format:

> Record 1 Title or heading of the calibration file

Format (A40)

Record 2 to N Name, X-, Y-coordinate, Cluster-NR, Aquifer-NR, Observation, Time, Weight

Format (A10, F10.2, F10.2, I5, I5, F10.2, F10.2, F10.2)

| with: | An   | alphanumeric string of n characters            |
|-------|------|------------------------------------------------|
|       | In   | integer value (right-side aligned) of n digits |
|       | Fn.j | real, fixed number of n places with j decimals |

4. Voeg in de dataset de parameters MCVIEWx toe met voor x de laagnummers van de modellagen. Resultaten van een MonteCarloberekening kunnen worden geëxporteerd naar de de files MCVIEWx.UNG, MCVIEWx.PAR en MCVIEWx.MAP en zijn dan in triwaco te bekijken.

(In MCCAL worden de berekeningen uitgevoerd. De triwacoparameters (bijv. TX1) worden voor de verschillende berekeningen aangemaakt door voor elke berekening de parameters (bijv. TX1) uit de oorspronkelijk calibratieset CAL te vermenigvuldigen met een factor, waarvan de zone opgegeven is in de parameter MCTX1).

5. Start het programma MonteCarlo en kies optie new of open.

6. Bij optie new dient het TRIWACOproject gezocht te worden (\*.prj-file). Vervolgens worden de dataset MCCAL gezocht en aangeklikt.

7. Met de optie open wordt een bestaande MonteCarlofile (mc.ini) gezocht.

8. Vervolgens kunnen onder de menu-optie MonteCarlo-optimalisatie de genoemde stappen achtereenvolgens worden uitgevoerd. Bij het genereren van de files wordt de flairsinvoerfile (\*.fli) overgenomen uit de calibratiedirectory (CAL).

De flairsinvoerfile wordt daarbij zodanig aangepast dat de verwijzingen naar de parameterfiles correct zijn.

Na wijzigen van de checkpnt-invoerfile niet vergeten REFRESH WEEGFACTOREN uit te voeren.

Als eerste wordt een basisberekening uitgevoerd als onderdeel van de gevoeligheidsanalyse op basis van de gemiddelde waarden van de opgegeven

verdelingen. Vervolgens wordt een gevoeligheidsanalyse uitgevoerd waarbij steeds 1 parameter aangepast wordt (gebruikt wordt de maximale waarde van de opgegeven verdeling).

Aan de hand van de resultaten van de gevoeligheidsanalyse kan de gebruiker die parameters selecteren waar het model het meest gevoelig voor is.

Parameters zijn onder de menuoptie INVOER MC-PARAMETERS te deactiveren voor de optimalisatie. Er wordt dan gerekend met factor 1 bij vermenigvuldigingsfactoren en factor 0 bij optelfactoren.